## Programowalne Układy Cyfrowe – Ćwiczenie 5

Cele:

- zapoznanie z układami arytmetycznymi,
- realizacja mnożenia szerokiego za pomocą modułów o węższej szerokości bitowej.

## Przebieg ćwiczenia:

- 1. Uruchomić program Active-HDL, stworzyć nowy projekt.
- 2. W postaci dwóch plików źródłowych wprowadzić następujący program:

## Plik testbench.v

```
module mytestbenchmodule();
reg CLK;
initial CLK <= 0;</pre>
always #50 CLK <= ~CLK;
req RST;
initial
begin
   RST <= 0;
   RST <= #100 1;
   RST <= #500 0;
end
reg [15:0] i_dat_a;
reg [15:0] i_dat_b;
reg i_stb;
reg o ack;
initial
begin
   o_ack <= 0;
   i stb <= 0;
   #1000;
   i_dat_a <= 15;
   i_dat_b <= 22;
   i_stb <= 1;
#100;
   i_stb <= 0;
   #4050;
    o ack <= 1;
end
adder
# (
.A WIDTH(16),
.B_WIDTH(16)
)
adder1
(
.CLK(CLK),
.RST(RST),
.I_DAT_A(i_dat_a),
.I_DAT_B(i_dat_b),
.I_STB(i_stb),
.I ACK(),
.O_DAT(),
.O_STB(),
.O_ACK(o_ack)
);
endmodule
```

```
Plik adder.v
   module adder
   # (
   parameter A WIDTH = 32,
   parameter B_WIDTH = 32
   )
    (
       input wire RST,
       input wire CLK,
       input wire I STB,
       output wire I_ACK,
       input wire [A_WIDTH-1:0] I_DAT A,
       input wire [B WIDTH-1:0] I DAT B,
       output reg O_STB,
       output reg [(A WIDTH>B WIDTH?A WIDTH:B WIDTH) : 0] O DAT,
       input wire O ACK
   );
   assign I_ACK = I_STB & ~O_STB;
   always @(posedge CLK or posedge RST)
   if (RST) O_DAT <= 0; else if (I_ACK) O_DAT <= I_DAT_A+I_DAT_B;
   always @(posedge CLK or posedge RST)
   if (RST) O_STE <= 0; else if (O_ACK) O_STE <= 0; else if (I_ACK) O_STE <= 1;
   endmodule
```

3. Co oznaczają parametry A WIDTH i B WIDTH? Jakie zalety ma ich zdefiniowanie?

```
4. Zastanowić się, z czego wynika zapis:
```

output reg [(A\_WIDTH>B\_WIDTH?A\_WIDTH:B\_WIDTH) : 0] O\_DAT,

- 5. Skompilować i uruchomić symulację. Wykreślić przebiegi czasowe modułu adder1.
- 6. Czy układ działa poprawnie? Sprawdzić z innymi wartościami liczb. Sprawdzić inne sposoby podawania danych (kilka liczb w jednym testbench'u itp).
- 7. Stworzyć nowy program wykorzystując jako podstawę plik adder.v. Program ten ma realizować funkcję mnożenia.

## Plik multiplier.v

```
module multiplier
# (
parameter A WIDTH = 32,
parameter B WIDTH = 32
)
(
   input wire RST,
   input wire CLK,
   input wire I_STB,
   output wire I_ACK,
   input wire [A_WIDTH-1:0] I DAT A,
   input wire [B_WIDTH-1:0] I DAT B,
   output reg O_STB,
   output reg [XXXXXXXXXXXXXXXXXXXXXX:0] O DAT,
   input wire O_ACK
);
```

. . . .

- 8. Co powinno się znaleźć w miejscu symbolu <u>xxxxxxxxxxxxxx</u> aby układ działał poprawnie?
- 9. Poprawić testbench, aby testował moduł multiplier1 dla szerokości bitowej 16 danych wejściowych.
- 10. Skompilować i uruchomić symulację. Wykreślić przebiegi czasowe modułu multiplier1.
- Czy układ działa poprawnie? Sprawdzić z innymi wartościami liczb poddawanych konwersji. Sprawdzić inne sposoby podawania danych (kilka liczb w jednym testbench'u itp) podobnie jak w punkcie 6.

12. Napisać nowy program realizujący funkcję mnożenia 32-bitowego z wykorzystaniem podrzędnych modułów mnozenia 16-bitowego i dodawania. Program powinien zaczynać się następująco:

. . . .

Zasada mnożenia jest jak przy mnożeniu "pisemnym":

| Liczba A |   |  |             | A_H         | A_L      |
|----------|---|--|-------------|-------------|----------|
| Liczba B | * |  |             | B_H         | B_L      |
|          |   |  |             |             | B_L* A_L |
|          | + |  |             | B_L* A_H    |          |
|          | + |  |             | $B_H * A_L$ |          |
|          | + |  | $B_H * A_H$ |             | -        |

- 13. Skompilować i uruchomić symulację. Wykreślić przebiegi czasowe modułu multiplier 32bit.
- 14. Czy układ działa poprawnie? Sprawdzić z innymi wartościami liczb poddawanych konwersji. Sprawdzić inne sposoby podawania danych (kilka liczb w jednym testbench'u itp) podobnie jak w punkcie 6.
- 15. Z wykorzystaniem Xilinx ISE, porównać wyniki syntezy dwóch implementacji mnożenia 32-bitowego.
- 16. Uruchomić środowisko Xilinx ISE Project Navigator.
- 17. Utworzy nowy projekt (File/New Project). Nadać nazwę np. "mul\_test". Jako typ projektu wybrać "HDL".
- 18. Ustawienia projektu wybrać jak na rysunku obok. Nie dodawać nowych plików źródłowych. Jako istniejące pliki źródłowe (existing sources) dodać pliki badanego modułu np. "multiplier.v" (a później "multiplier\_32bit.v". Nie dodawać pliku testbench'a!

| Property Name                  | Value              |
|--------------------------------|--------------------|
| Product Category               | Al                 |
| Family                         | Spartan3           |
| Device                         | ×C3S1000           |
| Package                        | FT256              |
| Speed                          | -5                 |
| Top-Level Source Type          | HDL                |
| Synthesis Tool                 | XST (VHDL/Verilog) |
| Simulator                      | Modelsim-SE Mixed  |
| Preferred Language             | Verilog            |
| Enable Enhanced Design Summary | <b>v</b>           |
| Enable Message Filtering       |                    |
| Display Incremental Messages   |                    |

19. Z panelu po lewej stronie wybrać "Synthesize – XST". Odczytać maksymalną częstotliwość oraz wyniki syntezy HDL np.

Minimum period: 4.174ns (Maximum Frequency: 239.572MHz)

| Macro Statistics           |   |     |  |  |  |
|----------------------------|---|-----|--|--|--|
| # Registers                | : | 106 |  |  |  |
| Flip-Flops                 | : | 106 |  |  |  |
| # Comparators              | : | 10  |  |  |  |
| 4-bit comparator lessequal | : | 10  |  |  |  |
|                            |   |     |  |  |  |

Wybrać opcję "Implement design". Odczytać rzeczywistą wielkość układu:

| Logic Utilization:          |                   |    |
|-----------------------------|-------------------|----|
| Number of Slice Flip Flops: | 106 out of 15,360 | 1% |
| Number of 4 input LUTs:     | 110 out of 15,360 | 1% |
| Logic Distribution:         |                   |    |
| Number of occupied Slices:  | 56 out of 7,680   | 1% |
|                             |                   |    |